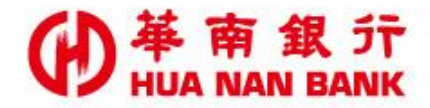

台北市重慶南路一段38號 http://www.hncb.com.tw

## 重設網銀代號及密碼 操作畫面

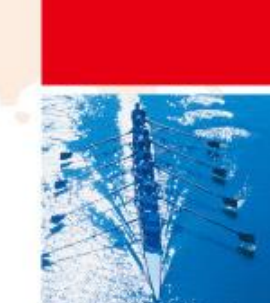

華南金融集團

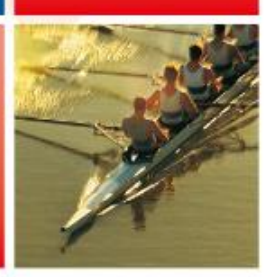

104.11

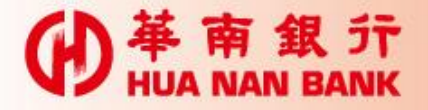

- ▶提供本行網路銀行客戶(含臨櫃及數位銀行 Bank3.0申請者),以晶片金融卡及讀卡機,重新 設定網路銀行簽入代號及簽入密碼。
- ▶申請完成後,即可以新的簽入代號及簽入密碼重 新登入網路銀行使用服務。

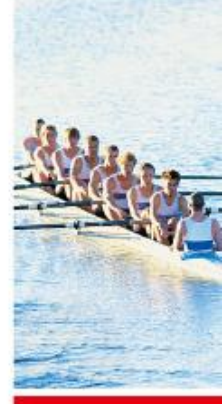

申請說明

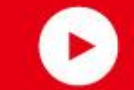

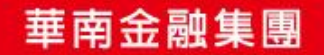

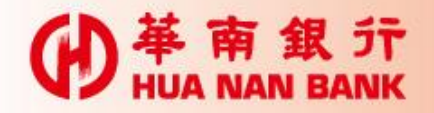

## 點選網路銀行類

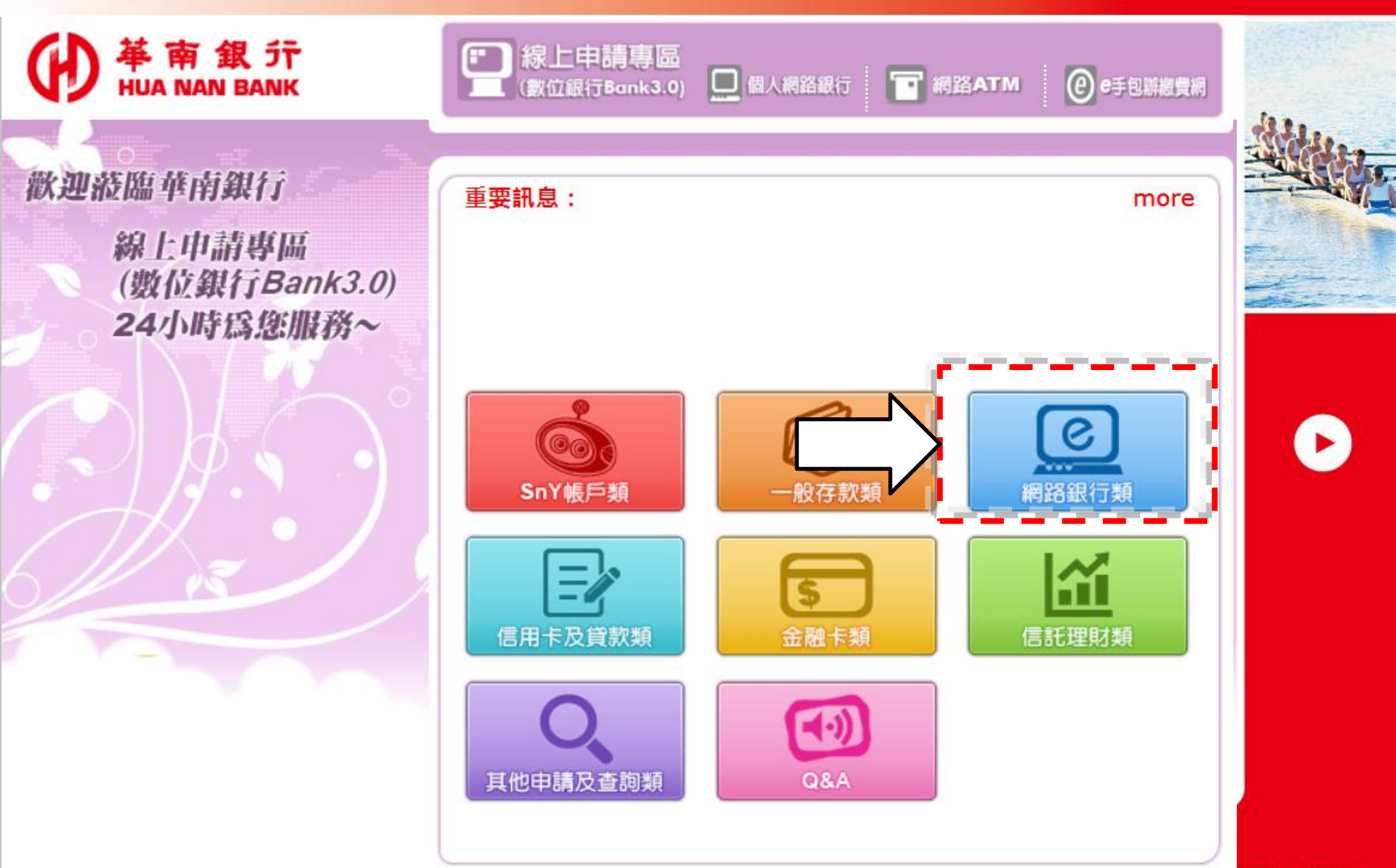

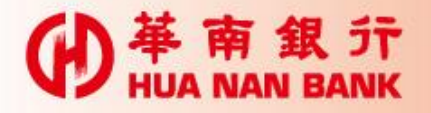

## 重設網銀代號及密碼

**的** ¥南銀行 HUA NAN BANK

歡迎蒞臨華南銀行

線上申請專區 (數位銀行Bank3.0) 24小時爲您服務~

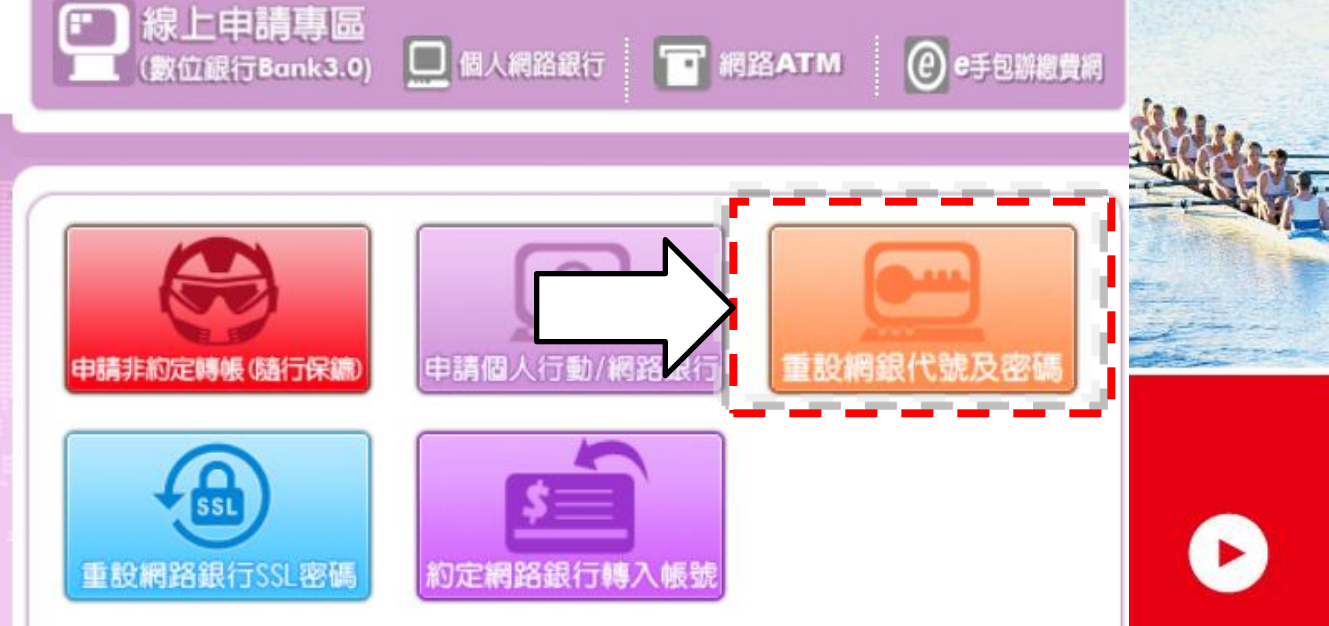

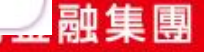

| ●<br>革<br>南<br>銀<br>行<br>HUA NAN BANK | 插入晶片金融卡&翰                                                                                                    | 入密碼                                                                                                    |
|---------------------------------------|----------------------------------------------------------------------------------------------------|----------------------------------------------------------------------------------------------------|
|                                       | 録位銀行Bank3.0) □ 個人網路銀行 ■ 網路ATM ④ e手包辦總費網                                                                                                    |                                                                                                    |
| 数連姦臨華南銀行<br>数位銀行Bank3.0<br>24小時意您服務~  | 加入晶月金融市   設定網銀代就   西次輸入晶片   重新設定完成             新選擇讀卡機         日本         日           0            5           8             新強人晶片卡密碼           0           5           8             登         入           2           清除 | 野田朝朝<br>代號及密碼<br>「網路銀行」的簽入<br>代號或密碼忘記了!<br>法法簽入,怎麼辦?<br>現在用「數位銀行<br>Bak3.0」就可以重<br>設 「個人網路銀行」<br>的资入代號及密碼<br>補<br>一 |

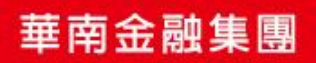

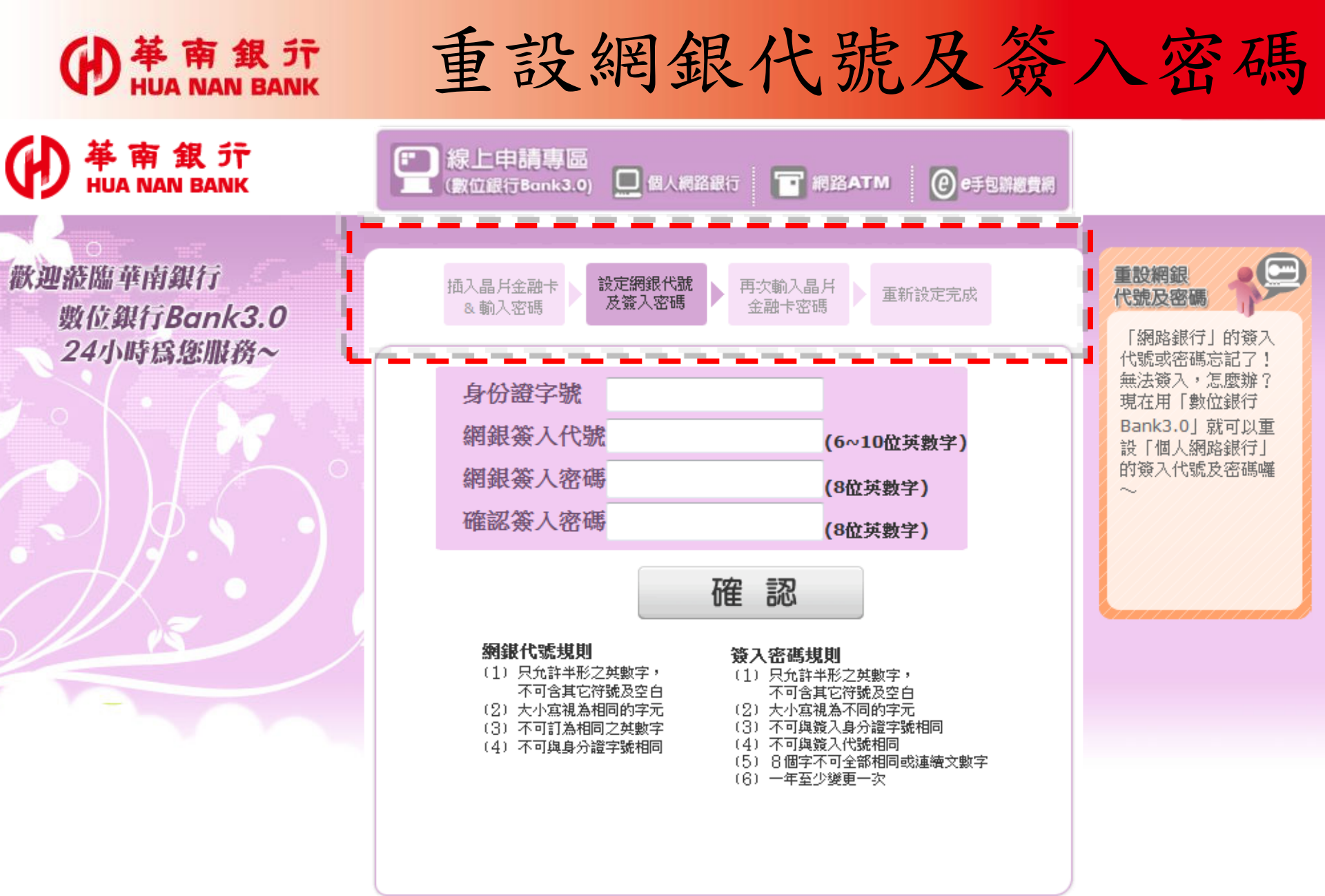

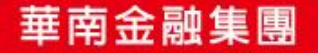

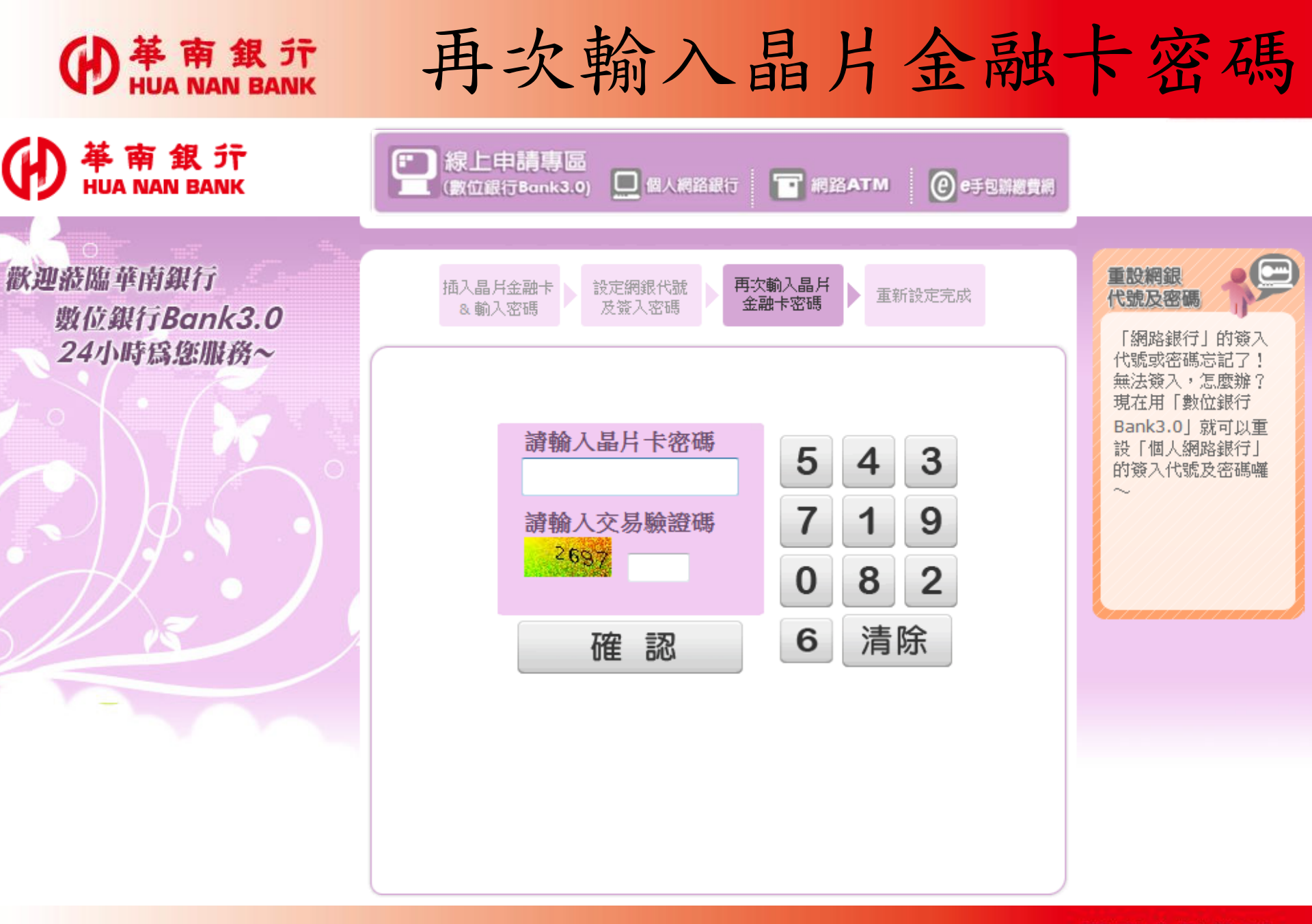

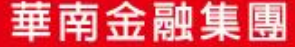

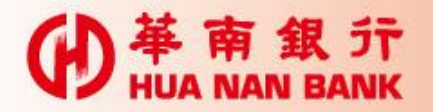

## 將卡片拔出再插入

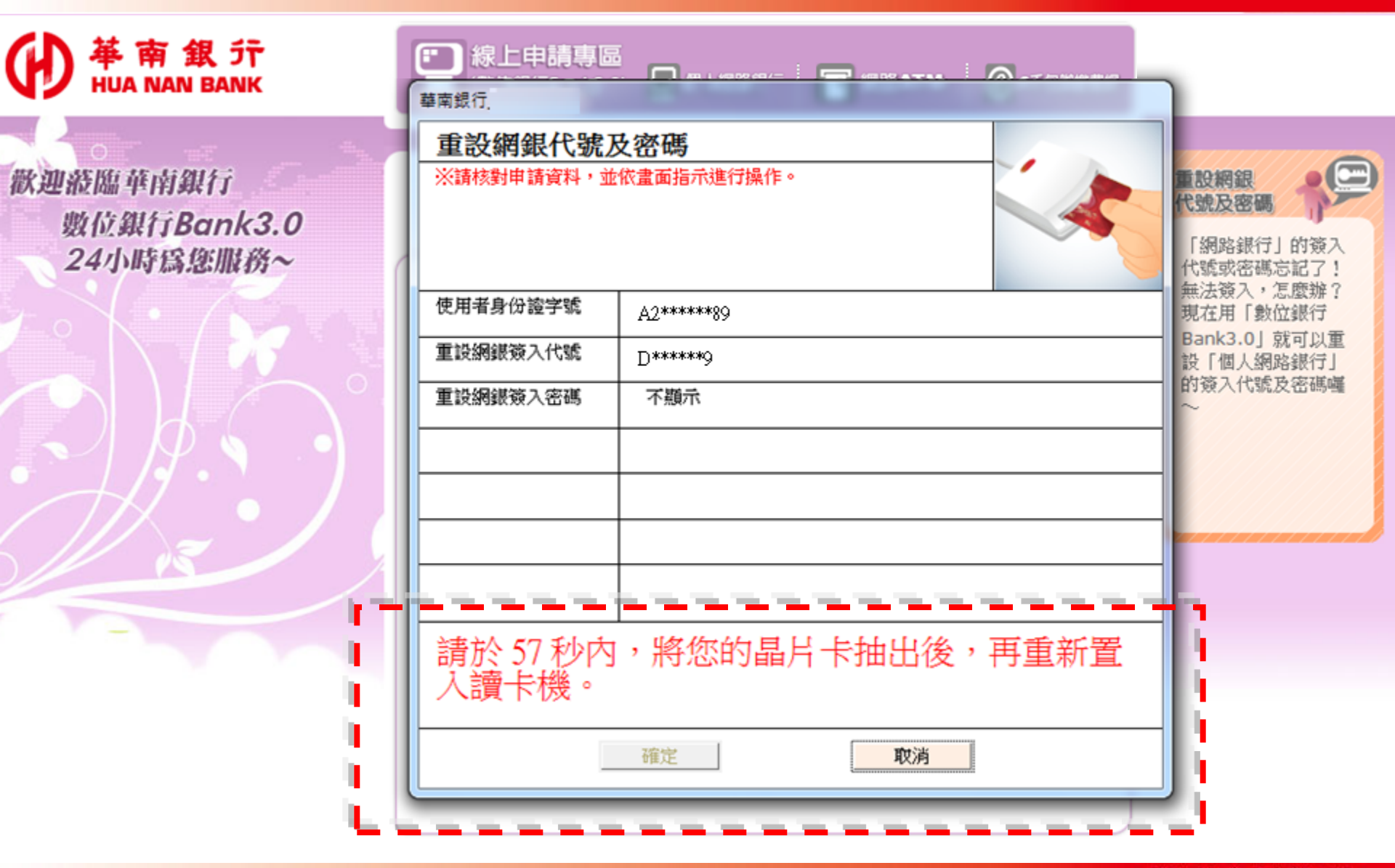

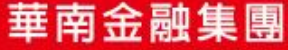

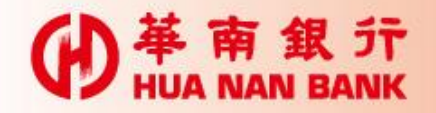

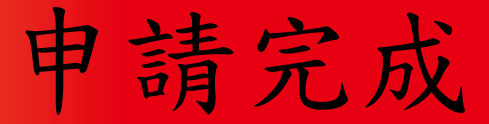

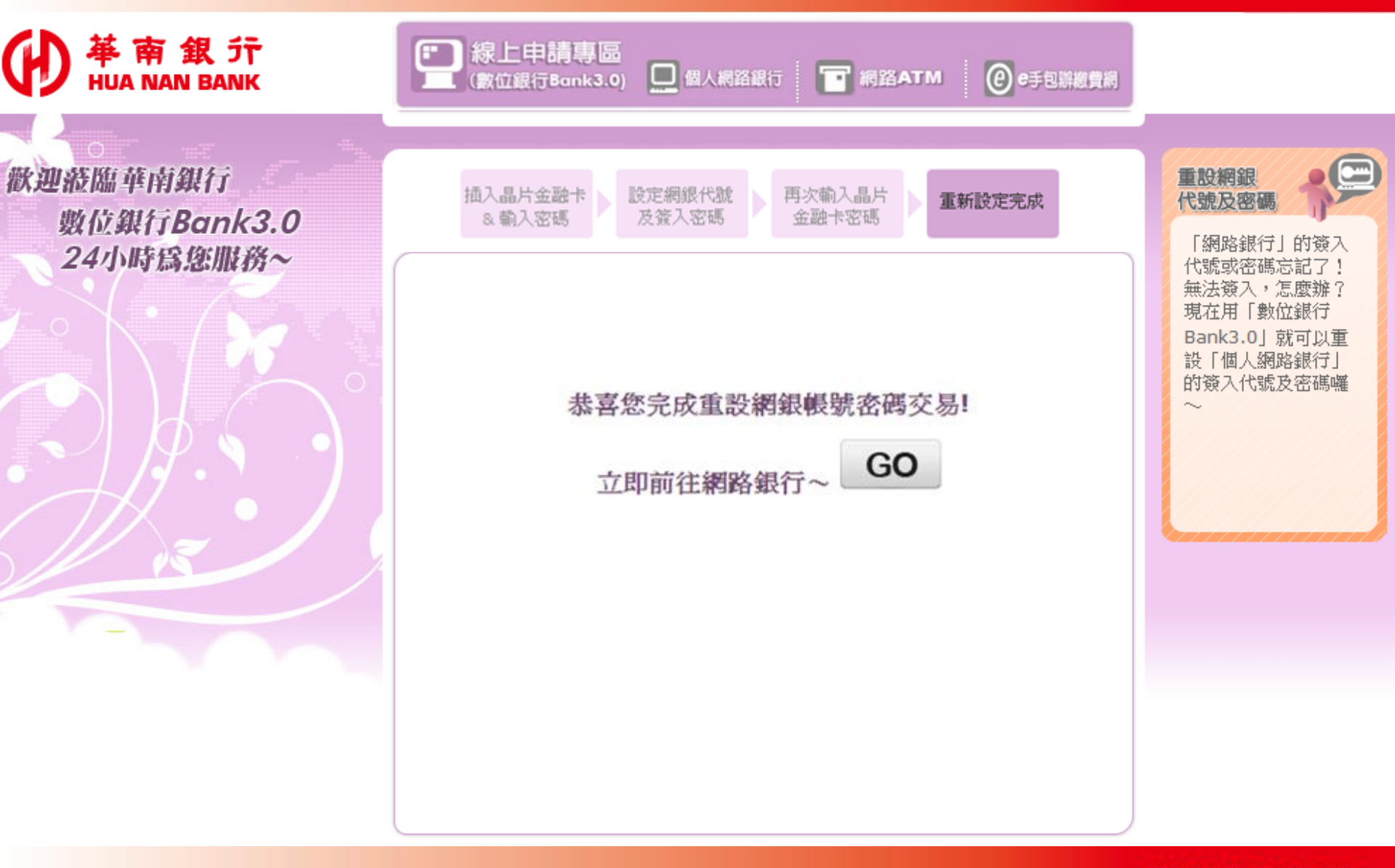

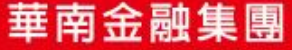